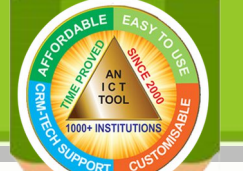

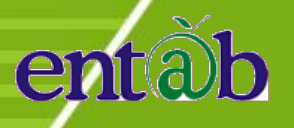

## How to make ONLINE PAYMENT after Logged in Parent Portal ?

- 1. Click on Online Payment menu provided in the Parent Portal.
- 2. Choose Installment to pay and proceed.
- 3. Verify your details and click on Pay button to proceed.
- 4. Choose the "Pay mode" (Credit/Debit Card or Net banking etc.) and fill the details and Click on Pay Now button.
- 5. You will get the Receipt copy once payment made successful.

Please call or write for assistance: PARENT HELP DESK ( 8 A.M. to 6:15 P.M. ) : Tele No. 011- 43193333-Ext: 5 , E-Mail: parentdesk@entab.in